#### WMO OMM

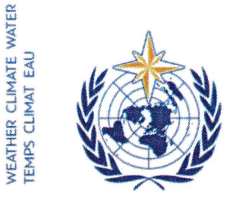

World Meteorological Organization Organisation météorologique mondiale Organización Meteorológica Mundial Всемирная метеорологическая организация المنظمة العالية للأرصاد الجوية 世界气象组织

#### Secrétariat

7 bis, avenue de la Paix – Case postale 2300 CH 1211 Genève 2 – Suisse Tél.: +41 (0) 22 730 81 11 Fax: +41 (0) 22 730 81 81 wmo@wmo.int – public.wmo.int

Notre réf.: 00956/2017/LCP-CNF/Online-reg-39-HC GENÈVE, le 9 février 2017

Annexe: 1 (disponible en anglais seulement)

Objet: Inscription en ligne des participants à la trente-neuvième session du Comité des ouragans (23-26 mars 2017)

Suite à donner: Inscription préliminaire de votre délégation avant le **13 mars 2017** 

Madame, Monsieur,

Par la présente, je souhaite appeler votre attention sur la trente-neuvième session du Comité des ouragans qui aura lieu à San José, au Costa Rica, du 23 au 26 mars 2017, en marge de la dix-septième session du Conseil régional IV, et je tiens à vous informer que l'inscription en ligne des participants commence le 10 février.

En tant que Représentant(e) permanent(e) auprès de l'OMM, vous êtes prié(e) de procéder à la préinscription individuelle de chaque membre de votre délégation, afin d'éviter toute attente à l'arrivée sur place de ces derniers. Une fois que l'OMM aura validé l'inscription, chaque participant recevra une confirmation par courriel. Pour obtenir un badge, les participants doivent se présenter au guichet d'enregistrement, munis d'une copie du courriel de confirmation, ainsi que d'une pièce d'identité officielle.

Le lien vers le système d'inscription en ligne, le nom d'utilisateur et le mot de passe qui vous ont été envoyés par courriel l'année dernière restent valables pour toutes les réunions de l'OMM à venir (https://eventregistration.wmo.int/register/). Si vous avez oublié votre mot de passe, veuillez suivre les instructions figurant dans l'annexe ci-jointe.

Les participants qui n'auront pas été préinscrits devront s'inscrire en personne au guichet d'enregistrement, munis d'une pièce d'identité et d'un courrier officiel concernant leur participation à la session du Comité des ouragans.

Pour de plus amples informations, n'hésitez pas à prendre contact avec le Secrétariat par courriel à l'adresse registration@wmo.int.

Veuillez agréer, Madame, Monsieur, l'expression de ma considération distinguée.

(P. Taalas) Secrétaire général

Aux: Représentants permanents des Membres du Conseil régional IV

cc: Président du Conseil régional IV ) Président du Comité des ouragans du Conseil régional IV ) (pour information)

# GUIDELINES FOR PERMANENT REPRESENTATIVES

# EVENT REGISTRATION SYSTEM (ERS)

All Permanent Representatives (PRs) of WMO Members have been invited to act as focal points for the online registration of their delegations.

All connection details were sent directly to the PR at the e-mail address that WMO was provided with.

## ACCESS TO THE ERS AND LOGIN

Here is the link to access the ERS: https://eventregistration.wmo.int/register/

When you reach the login page, enter your username and password.

| WMO Event Registra                  | tion                     |              |   |                                                        |
|-------------------------------------|--------------------------|--------------|---|--------------------------------------------------------|
| Username<br>Password<br>Remember me | test@wmo.int<br>Password | Login        |   | Username = email address<br>Password received by email |
|                                     | For                      | got password | ⇒ | The password can be reset                              |

## **RESETTING OF YOUR PASSWORD**

| WMO Event Regist                              | ration                                               |                                                                                                    |
|-----------------------------------------------|------------------------------------------------------|----------------------------------------------------------------------------------------------------|
| Username<br>Password<br>Remember me           | test@wmo.int<br>Password<br>Login<br>Forgot password | If you can't remember your password,<br>click on "Forgot password" to reset it.<br>The new password will be sent to your<br>email address. |
| Reset Password<br>Username<br>Captcha v 9 b 3 | Reset Password Cancel                                | Username = email address<br>Captcha = only blue characters                                                                                 |

You can also decide to personalize your password.

When logged in, click on the "Change password" tab, enter the current password and the new one.

II.

| WMO Event Registration                                   |                                      |                              |      |        |        |          |  |  |
|----------------------------------------------------------|--------------------------------------|------------------------------|------|--------|--------|----------|--|--|
| Attendance sheet Reg                                     | gistration                           | Change password              | Help | Logout |        |          |  |  |
| Current password<br>New password<br>Confirm new password | Current pa<br>New pass<br>Confirm ne | ssword<br>word<br>w password |      |        |        |          |  |  |
|                                                          |                                      |                              |      |        | Change | Password |  |  |

A confirmation message " Password has been successfully changed" will appear.

| WMO Event R                                              | Focal Point            |                              |          |                           |                 |
|----------------------------------------------------------|------------------------|------------------------------|----------|---------------------------|-----------------|
| Attendance sheet                                         | Registration           | Change password              | Help     | Logout                    |                 |
| Corrent password<br>New password<br>Confirm new password | New pase<br>Confirm ne | word Pass<br>word w password | word has | been successfully changed |                 |
|                                                          |                        |                              |          |                           | Change Password |

If you experience any technical problem or haven't received your password, please contact registration@wmo.int.

## **STEPS TO FOLLOW TO PRE-REGISTER A PARTICIPANT**

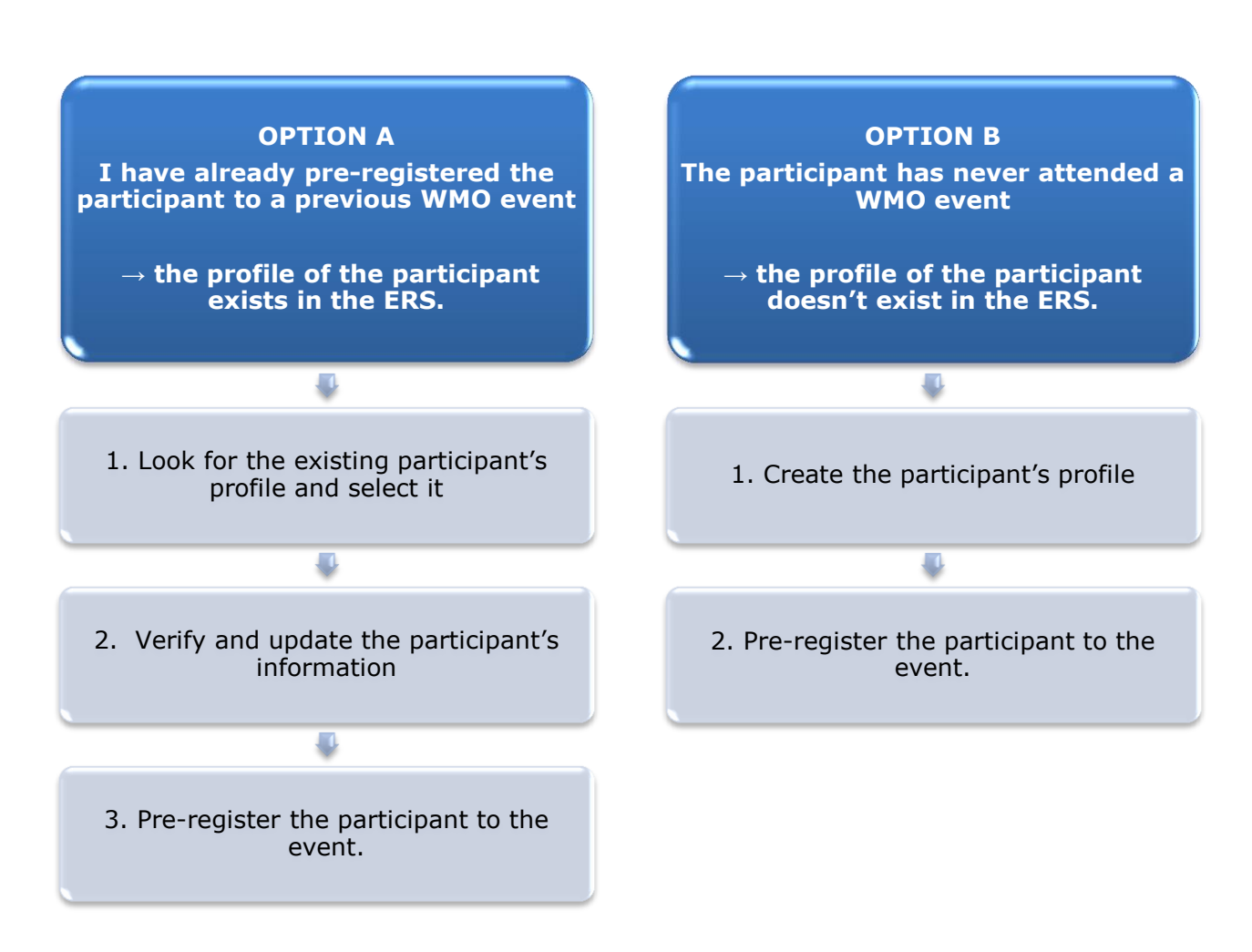

## **OPTION A:** The profile of the participant exists in the ERS.

#### 1. Look for the existing participant's profile and select it

Click on the "Registration" tab to have access to all the existing participant's profiles. Look for the participant that you want to pre-register and click on his/her name.

| WMO Event F          | Registratio    | n               |      |                  | i   Focal Point |
|----------------------|----------------|-----------------|------|------------------|-----------------|
|                      |                | -               |      |                  |                 |
| Attendance sheet     | Registration   | Change password | Help | ) Logout         |                 |
| -Existing Participar | nts Profiles—— |                 |      |                  |                 |
| Name                 |                |                 | •    | Email            | •               |
| PEDRONI, Mario       |                |                 |      | mpedroni@wmo.int |                 |
| PETERS, Johana       |                |                 |      | jpeters@wmo.int  |                 |
| SMITH, John          |                |                 |      | jsmith@wmo.int   |                 |
| WHITE, Barbara       |                |                 |      | bwhite@wmo.int   |                 |
|                      |                |                 |      |                  |                 |
|                      |                |                 |      |                  |                 |
|                      |                |                 |      |                  |                 |
|                      |                |                 |      |                  |                 |
|                      |                |                 |      |                  |                 |
|                      |                |                 |      |                  |                 |
|                      |                |                 |      |                  |                 |
|                      |                |                 |      |                  |                 |
|                      |                |                 |      |                  | <br>            |
|                      |                |                 |      |                  | Add Profile     |

#### 2. <u>Verify and update the participant's information</u>

Before clicking on the "Proceed" button, make sure that the existing information is correct, add missing data and upload a photo (if missing).

| Participant Information X                                                                                                    |                                |
|----------------------------------------------------------------------------------------------------|--------------------------------|
| Title * Ms   Last name * WHITE   First name * Barbara   Email address * bwhite@wmo.int   Delegate's photo Browse   Official title Official title   Institution Institution   Work address Work address   Country Select   Telephone Telephone number   Fax Fax number   Mobile Mobile number   Save Proceed | Ipload the participant's photo |

## 3. <u>Pre-register the participant to the event</u>

Fill in the fields with the participant's registration information.

| Event *                             | Cg-18              |                |  |
|-------------------------------------|--------------------|----------------|--|
| Delegation category *               | Representatives    | of WMO Members |  |
| Delegation function *               | Principal Delegate |                |  |
| Representing country/organization * | Switzerland        | •              |  |
| Arrival                             | yyyy-mm-dd         | Flight number  |  |
| Departure                           | yyyy-mm-dd         | Flight number  |  |
| Local address                       | Local address      |                |  |
| Comments                            | Comments           |                |  |
| Required fields                     |                    |                |  |

| Confirmation                                                                                                    | ×    |
|----------------------------------------------------------------------------------------------------|------|
| Delegate has been registered for the event. Please click on the 'Attendance She<br>menu to make sure all the delegates appear in the list. You will also receive a<br>confirmation by email. | eet' |
| C                                                                                                    | ж    |

# **OPTION B:** The profile of the participant doesn't exist in the ERS.

#### 1. <u>Create the participant's profile</u>

Click on the "Registration" tab and on the " Add Profile" Button.

Fill in the fields with the participant's personal information.

| WMO Event Regi          | stration                                |             | Focal Point                        |
|-------------------------|-----------------------------------------|-------------|------------------------------------|
| Participant Information |                                         | ×           |                                    |
| Title •                 | Mr                                      |             |                                    |
| Last name •             | Mohamed                                 |             |                                    |
| First name •            | Karim                                   |             |                                    |
| Email address •         | amohamed@wmo.int                        |             |                                    |
| Delegate's photo        | Browse No file selected.                |             | Upload the participant's photo     |
| Official title          | Official title                          |             |                                    |
| Institution             | Institution                             |             |                                    |
| Work address            | Work address                            |             |                                    |
| Country                 | Select                                  | •           |                                    |
| Telephone               | Telephone number                        |             |                                    |
| Fax                     | Fax number                              |             |                                    |
| Mobile                  | Mobile number                           |             |                                    |
| * Required fields       |                                         |             |                                    |
| Save the profile        | & pre-register the the Save Proceed Can | cel         |                                    |
| particip                | ant later                               | 11          |                                    |
|                         | Save                                    | e the profi | le & proceed with pre-registration |

## 2. <u>Pre-register the participant to the event</u>

Fill in the fields with the participant's registration information.

| Event *                             | Cg-18            |                    | - |  |
|-------------------------------------|------------------|--------------------|---|--|
| Delegation category *               | Representatives  | of WMO Members     | • |  |
| Delegation function *               | Principal Delega | Principal Delegate |   |  |
| Representing country/organization * | Switzerland      |                    | • |  |
| Arrival                             | yyyy-mm-dd       | Flight number      |   |  |
| Departure                           | yyyy-mm-dd       | Flight number      |   |  |
| Local address                       | Local address    |                    |   |  |
| Comments                            | Comments         |                    |   |  |
| Required fields                     |                  |                    |   |  |

| Confirmation                                                                                                    | ×     |
|----------------------------------------------------------------------------------------------------|-------|
| Delegate has been registered for the event. Please click on the <b>'Attendance S</b><br>menu to make sure all the delegates appear in the list. You will also receive a<br>confirmation by email. | heet' |
|                                                                                                    | ок    |

## **Attendance Sheet**

Click on the "Attendance Sheet" tab and select an event to display all the participants that you have already pre-registered for this specific event.

|                  |         | WMO Event I                 | Registratio           | n                     |                            |              |                |                  | Focal Point    |
|------------------|---------|-----------------------------|-----------------------|-----------------------|----------------------------|--------------|----------------|------------------|----------------|
|                  |         | Attendance sheet            | Registration          | Change passw          | ord Help                   | Logout       |                |                  |                |
| Select the event | (       | Cg-18 • ?                   |                       |                       |                            |              |                |                  |                |
|                  |         | Participant                 | Delegation categ      | lory                  | Delegation                 | function     | Telephone      | Email address    | ♦ Status ♦     |
|                  | Г       | <b>X</b> TEST, registration | Representatives       | of WMO Members        | Delegate                   |              |                | test@wmo.int     | Pre-registered |
|                  |         | * Modifying registration de | tails of participants | whose status is Confi | <i>irmed</i> will change t | their status | back to Pre-re | gistered         |                |
| Remove           | a part  | ticipant from               |                       | Y                     | ou can follow              | v up the     | status of      | the registration | on of 📛        |
| the              | deleg   | gation.                     |                       | V                     | When registra              | ation det    | ails have      | been checked     | by             |
| The pr           | ofile v | will not be                 |                       | v                     | vMO, the sta               | tus char     | iges to Co     | nnmea.           |                |
| that you         | can j   | pre-register                |                       |                       |                            |              |                |                  |                |
| this pe          | rson t  | to another                  |                       |                       |                            |              |                |                  |                |
|                  | ever    | it.                         |                       |                       |                            |              |                |                  |                |

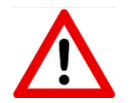

Modifying registration details for participants whose status is already *Confirmed* will change their status back to *Pre-registered*.